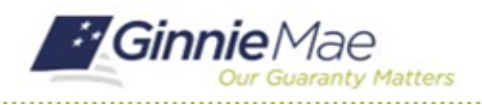

GMC C&M MODULE QUICK REFERENCE CARD

This Quick Reference Card provides an overview of the steps and instructions to view the Final Letter as a Review Liaison and Authorized Signer.

## **NAVIGATING TO GMC C&M**

- 1. Navigate to MyGinnieMae (https://my.ginniemae.gov).
- 2. Login with your credentials.

 Select Ginnie Mae Central under the Applications section on the My Tools dropdown.

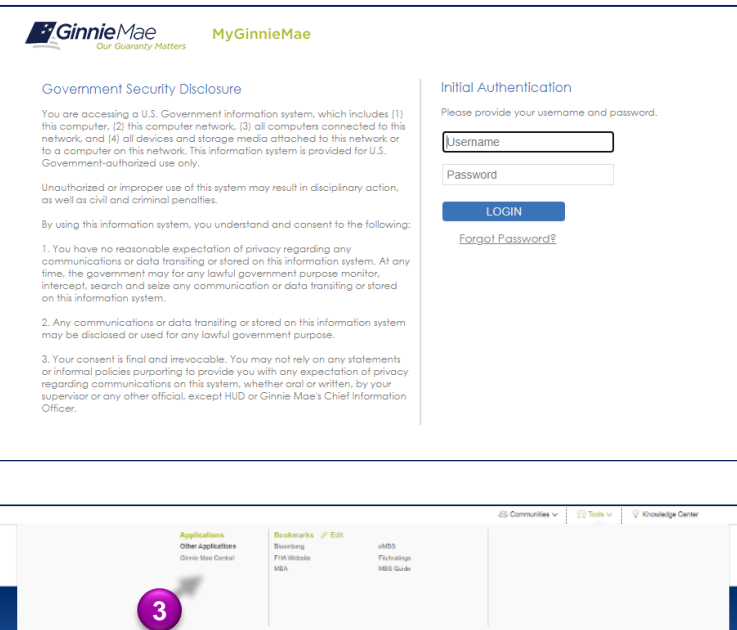

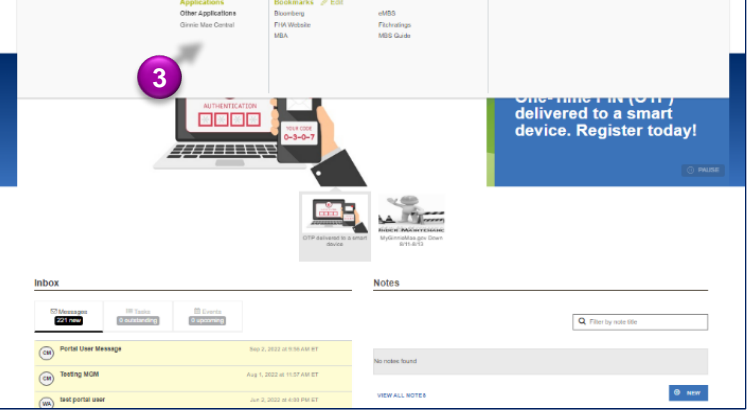

4. Select the C&M module.

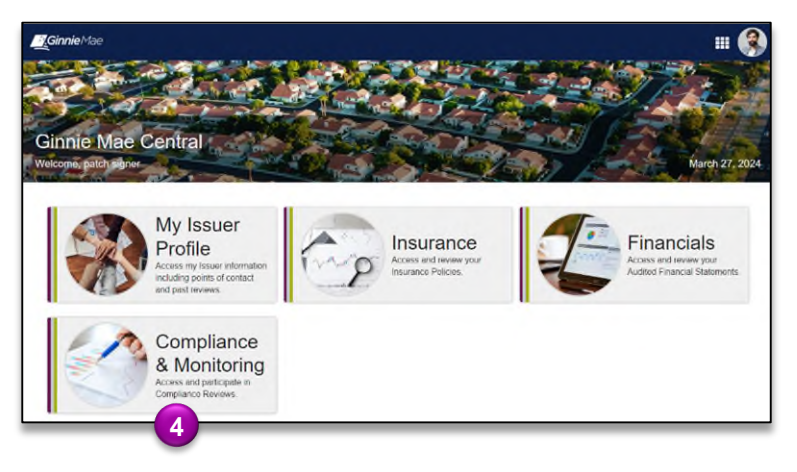

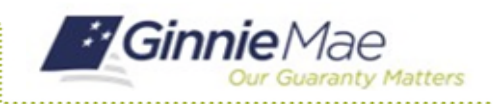

## **VIEW FINAL LETTER**

 Select the Review ID link to access the Review Record of a Closed Review.

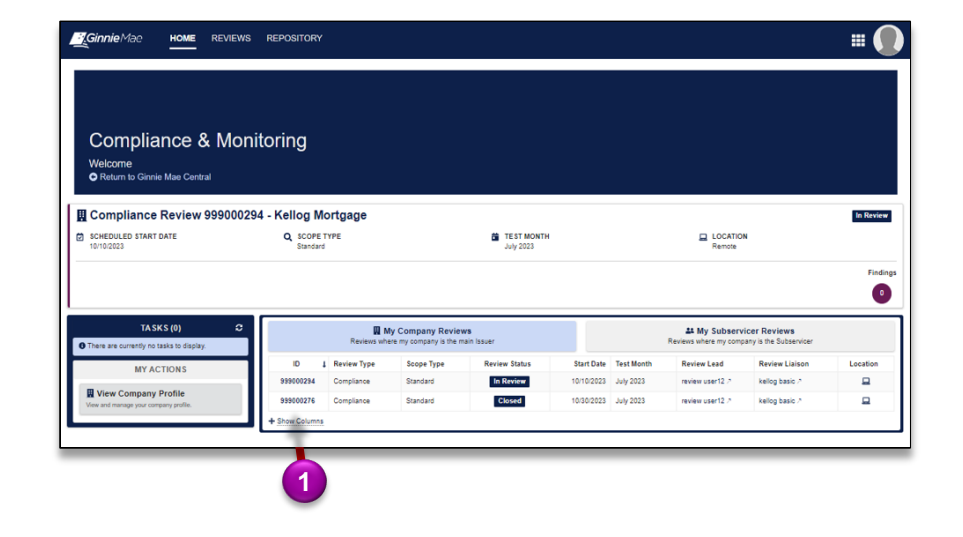

2. Once on the Summary tab of the Review Record, select the **download icon** to open, view, and save the Final Letter.

| Summary Participants Advance Selections E                                                                                                    | INICI LIGAGE              | MRAs Remediation Exit Ar                                   | ctivities Related Actions |                                          |         |
|----------------------------------------------------------------------------------------------------|---------------------------|------------------------------------------------------------|---------------------------|------------------------------------------|---------|
| Pending Scheduled                                                                                                    | Planning                  | Advance                                                    | In Review                 | Remediation                              | Closed  |
| Kellog Mortgage (2)<br>Issuer Number, 4875<br>PROGRAM<br>Single-Family<br>INSTITUTION TYPE<br>Mortgage Company<br>LAST REVIEW<br>State REVIEW<br>State REVIEW<br>Review POCS | Review Details            | SCHEDULED START DATE<br>10300203<br>E END DATE<br>108/2023 |                           | TEST MONTH<br>July 2023 CATION<br>Remote |         |
|                                                                                                    | Advance Requests Returned | Test                                                       | Areas Completed           | 7/20                                     | Finding |
| review user12 /     Review Lead      kellog basic /     kellog basic /     kellog user12 /     review Liabon      review Claidon                                             |                           |                                                            |                           |                                          |         |
| Review 999000276: Initial Letter 10/5/2023 2:39 PM EDT                                                                                                    |                           |                                                            |                           |                                          |         |
| inal Letter  Review 999000276: Final Letter 10/5/2023                                                                                                    | 2                         |                                                            |                           |                                          |         |